# Besoin de consulter un médecin, un gynécologue ?

# Le centre de santé des étudiants

vous propose un service en ligne disponible 7 jours/7 et 24h/24

# Prenez rendez-vous en ligne sur univ-nantes.contactsante.fr

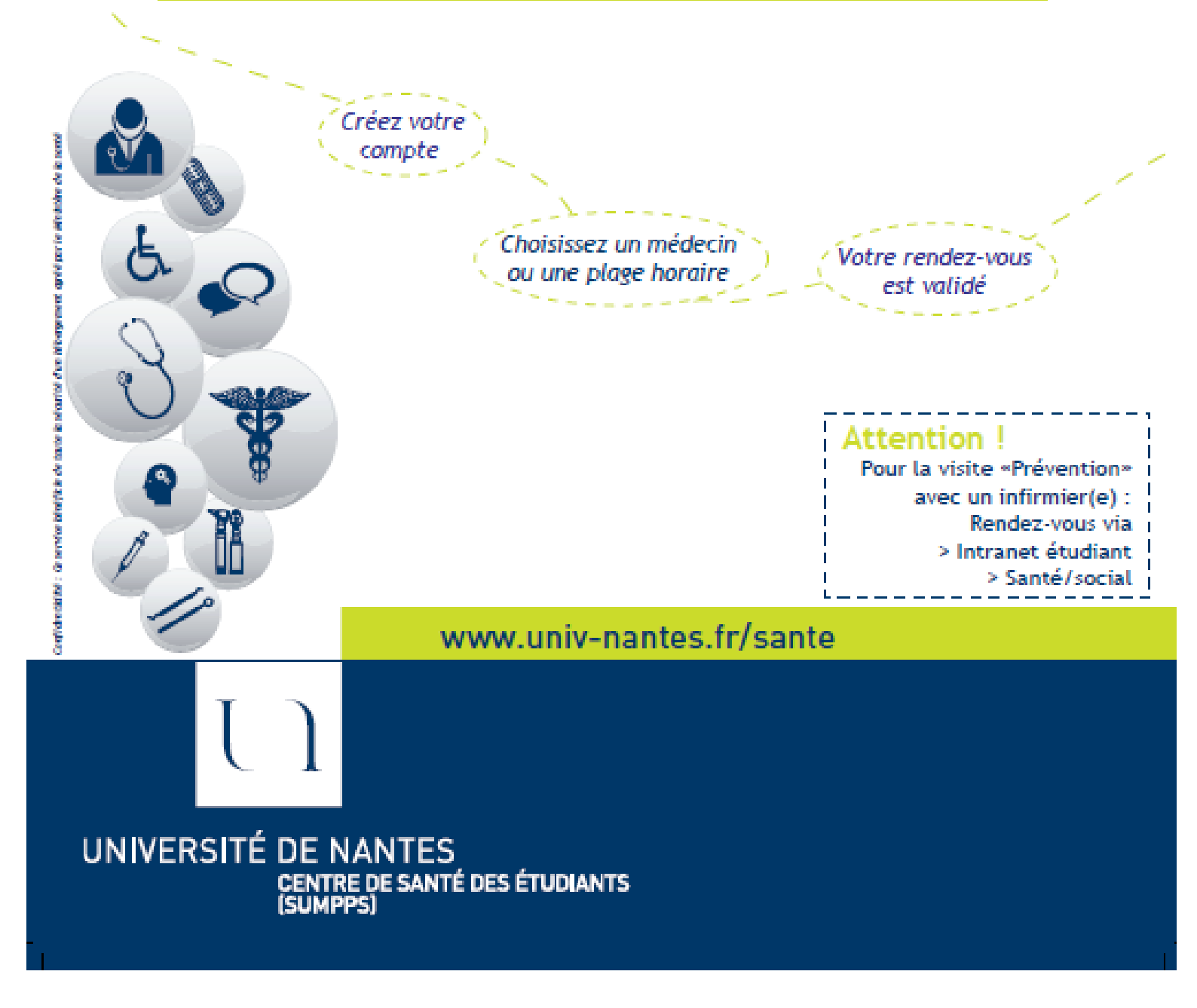

## Mode d'emploi pour prendre rendez-vous en ligne

Médecin généraliste – gynécologie – nutrition Aménagements de scolarité et examen en cas de handicap Examen bucco- dentaire

1 - Créez votre compte sur la plateforme RDV en ligne univ-Nantes.contactsante.fr

#### Créer un nouveau compte.

| Courrier électronique*              | <b>Obligatoirement adresse étudiante</b> : ex. = lucas.perlin@etu.univ-nantes.fr                                                                |
|-------------------------------------|----------------------------------------------------------------------------------------------------|
| Nom*                                |                                                                                                    |
| Prénom*                             |                                                                                                    |
| Date de naissance (JJ/MM<br>/AAAA)* |                                                                                                    |
| Numéro de tél. portable (1)         | Indiquer son numéro de tél. portable pour recevoir un sms de rappel de rdv<br>ou pour être rappelé(e) en cas d'annulation du rdv par le service |
| Mot de passe*                       |                                                                                                    |
| Confirmer le mot de passe*          |                                                                                                    |
| *Champs obligatoires                |                                                                                                    |

#### Information

Un email de confirmation a été envoyé sur votre compte de messagerie. Veuillez confirmer votre compte en cliquant sur le lien présent dans l'email. Vous devez confirmer votre compte avant de vous identifier. Si vous ne recevez pas d'e-mails de ContactSanté, veuillez vérifier votre dossier 'Spam/Courrier indésirable'.

### 2 – Confirmez votre compte via le mail sur votre adresse étudiante (voir vos Spams !)

| Liste des messages   Supprimer   Non lu                                                     |                                                                                                    | Précédent   Suivant                                                                                                    | Faire suivre                                                                                      |                                  |
|---------------------------------------------------------------------------------------------|----------------------------------------------------------------------------------------------------|----------------------------------------------------------------------------------------------------|---------------------------------------------------------------------------------------------------|----------------------------------|
| Subject: Co<br>De: co<br>Date: jeu<br>To: aln<br>Priorité : No<br>Spam: No<br>Options: Affi | nfirmation de votre compte<br>ntactsante@Aatlantide.com<br>1 décembre 2016 21:46<br>n@etu.univ-nantes.fr<br>rmale<br>n<br>n<br>icher l'en-tête complet   Voir la version imprimante  Téléc | charger en tant que fichier   Afficher les im                                                                                          | age   Voir en format texte                                                                        |                                  |
|                                                                                             | Si dans le mail reçu , vous ne vo<br>Dans le menu « Options » de vo<br>ou dans vos préférences Webma<br><b>« voir en html par défaut »</b><br>Puis <b>cliquez ensuite sur le bou</b>       | oyez pas le bouton <b>'Con</b><br>tre mail, <b>cliquez sur « '</b><br>ail : <b>« Options » + « pr</b><br>uton <b>« Confirmer »</b> dan | firmer' mais une success<br>/oir le texte en html »<br>éférences d'affichage »,<br>s le mail reçu | ion de texte :<br>cochez la case |
| Confirmation de                                                                             | e votre compte                                                                                                    | Adresses Dossiers                                                                                                    | Options Rechercher ? Aid                                                                          | e 📌 UnivTchat (Nouveau!)         |
| Confirm                                                                                     | ier                                                                                                    | Voir la version                                                                                                    | n HTML par défaut :                                                                               | )                                |

#### 3- Choisissez votre rendez-vous : spécialité - motif - praticien - horaire

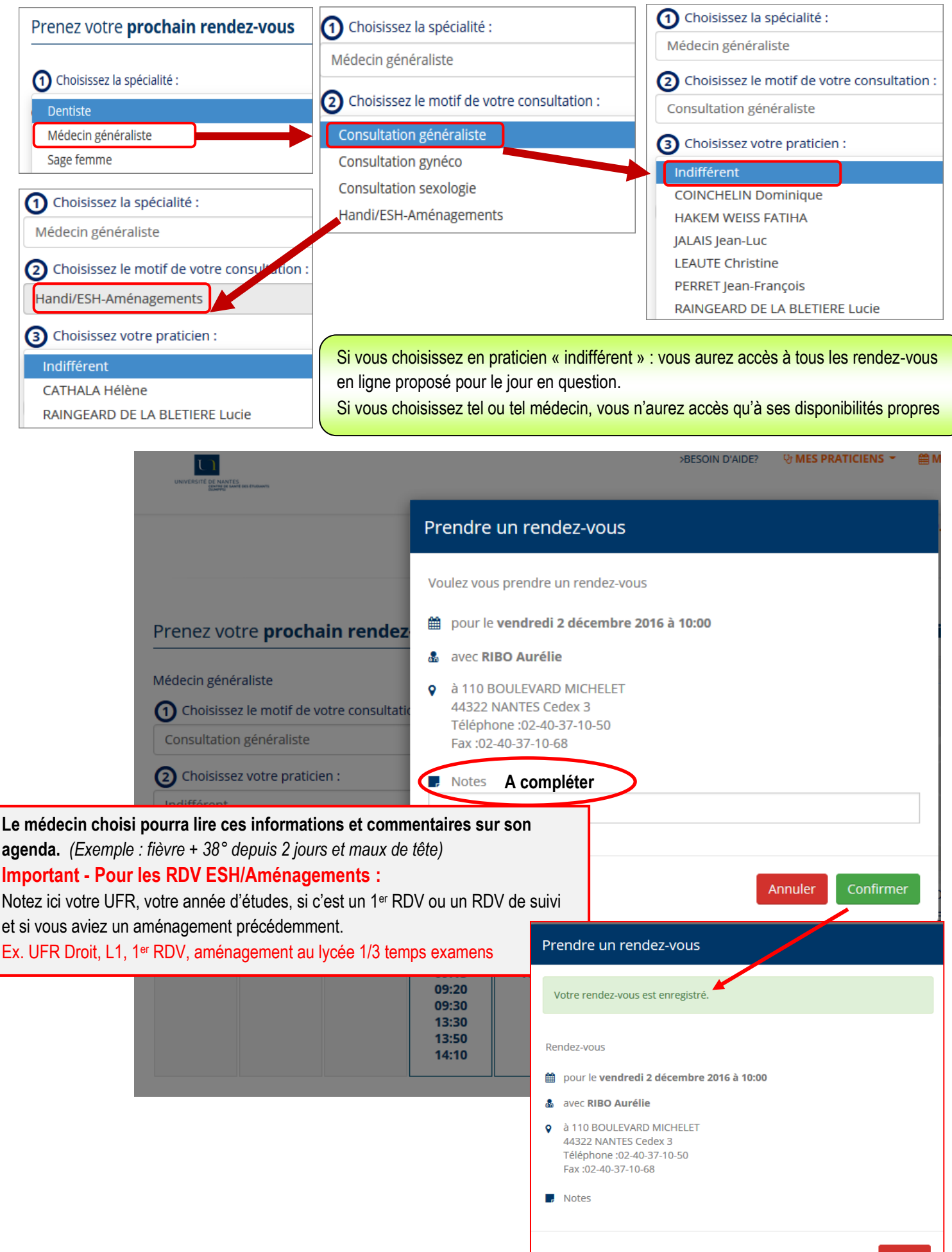

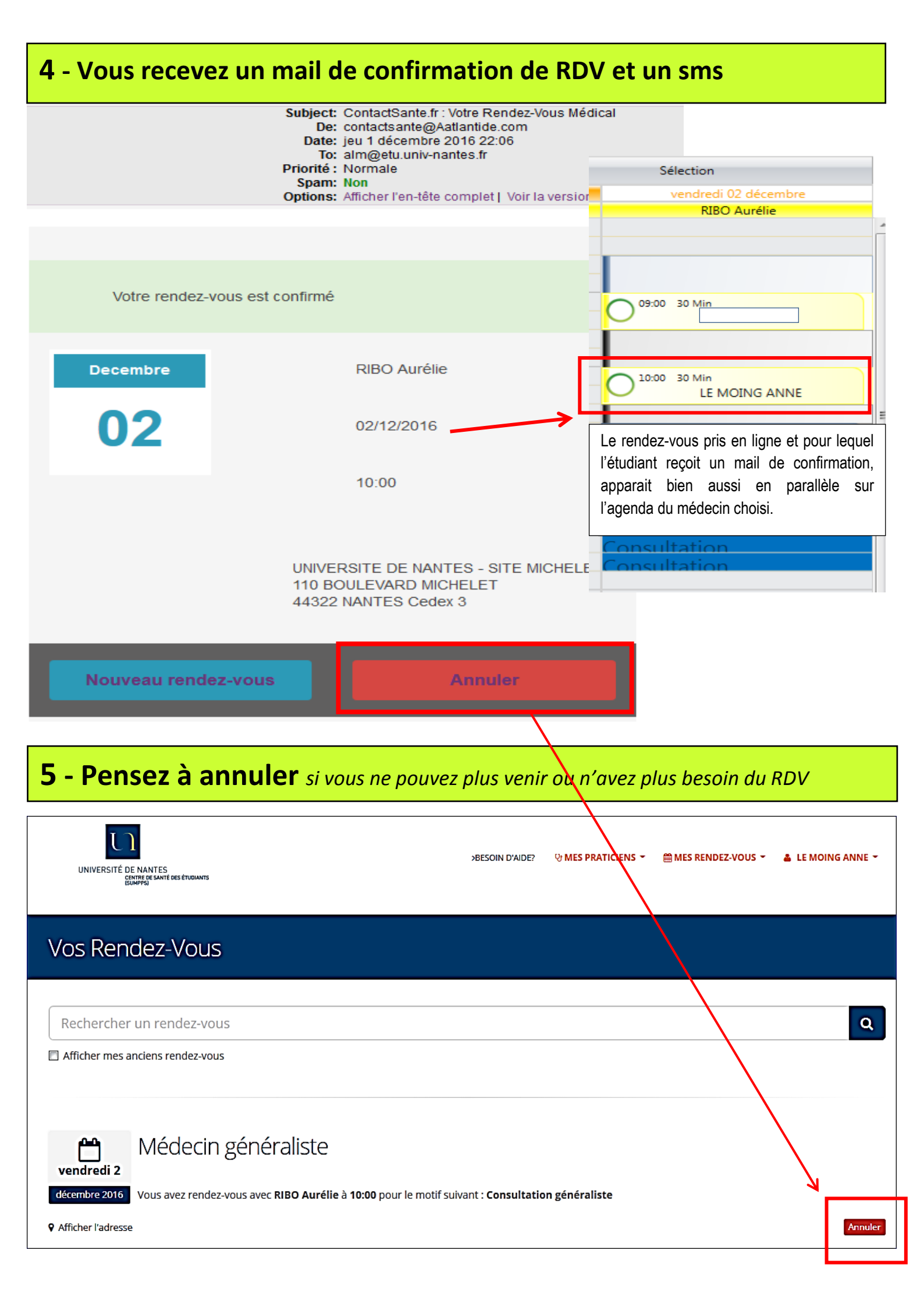